## **Student Record Holds**

- To view holds on a student's record:
  - Log on to Ursa at <u>https://ursa.unco.edu</u> using your network user name and password.
  - Access Production Banner (INB) via the link under your Employee tab.
  - Go to **SOAHOLD** using the **Go To** field.
    - Enter the student's bear number in the **ID** field.
    - Perform a Next Block using the Block icon or the Block drop down menu in the tool bar, or by using the shortcut keys: Ctrl + Page Down.
  - Any holds will be displayed along with the office responsible for putting the hold on the student's record.
- Add